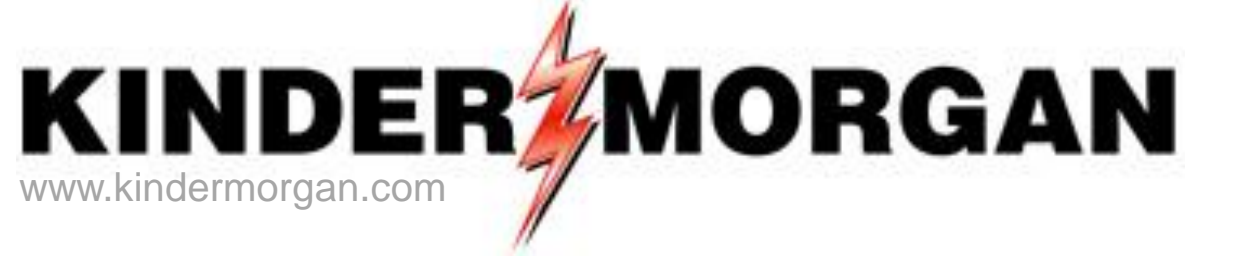

# **Imbalance Trades**

Transportation/Storage Services Tennessee Gas Pipeline

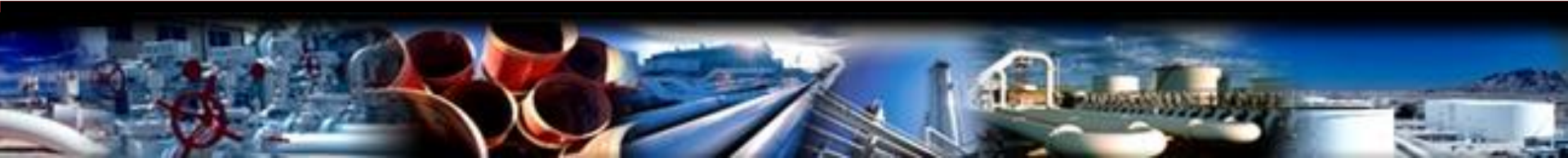

#### **IMBALANCE TRADES-Tennessee Gas Pipeline**

- Trades are allowed on the following types of contracts: LMMA, LMPA, SA, and transportation
- Balancing parties are allowed to trade offsetting imbalances prior to cash out settlement and invoicing
- Trades may be done within seventeen business days following the month the imbalance occurred
- Traded imbalances on LMS-PA, LMS-MA, and SA can be within the same zone/leg
- Trades across zone/leg require a transportation contract. Transportation commodity and fuel will be charged
- Trades cannot exceed the existing imbalance, but can reduce the imbalance to zero
- Trades will not be accepted that change the direction of the imbalance
- A trade confirming party can confirm or reject the trade
- Imbalances may be posted to the EBB to solicit trades but is not required

#### **IMBALANCE TRADES-Tennessee Gas Pipeline**

- "Authorization to Post" is the DART feature that allows the customer to authorize their imbalances to post from that date forward
- Imbalances can be viewed for 90 days (effective month and two prior) from both the portal page of DART and within DART
- Retroactive trades are not allowed (periods prior to the current trade month)
- Imbalance trades will be entered online in DART
- The initiating trade party can withdraw the trade prior to submit
- A trade confirming party can confirm or reject the trade
- All trades will be reviewed and approved by Tennessee Gas Pipeline
- Once approved, the imbalance will be adjusted and reflected in the contractual imbalance screen the next day

#### Preferences/Business Preference

– Set up Contact Information

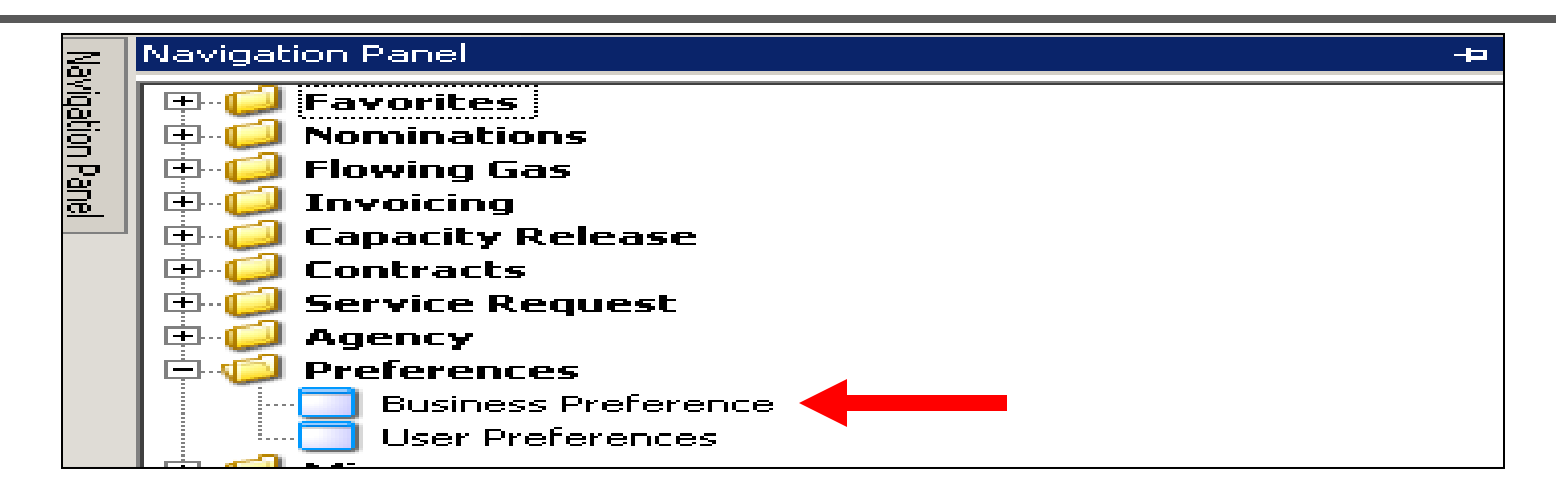

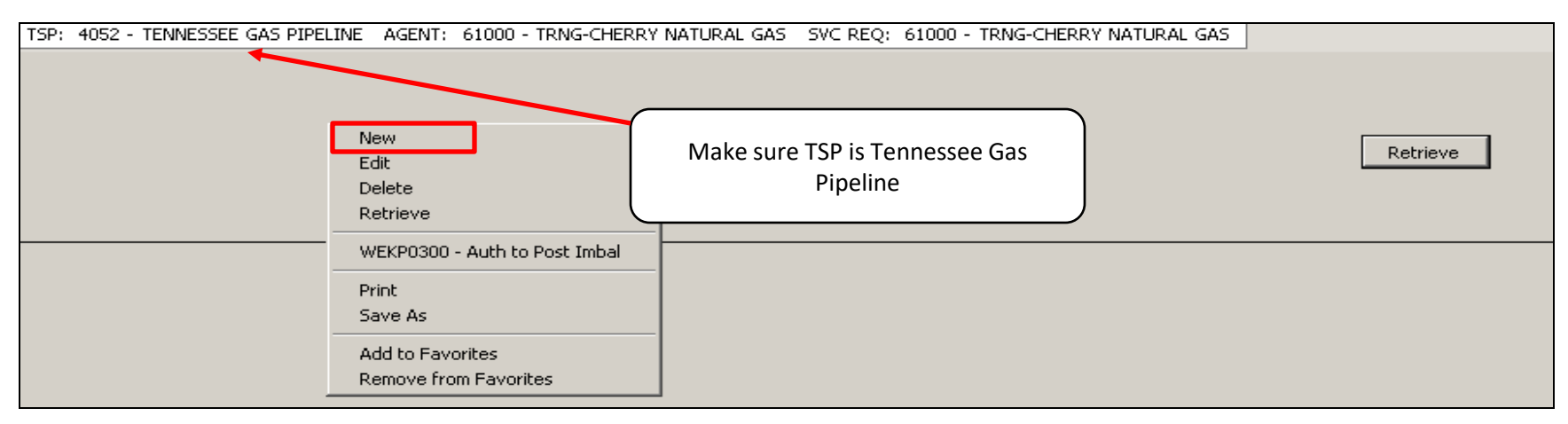

• Right mouse click and press "New"

## Preferences/Business Preference – Set up Contact Information

| TSP: 4052 - TENNESSEE GAS PI<br>Add Screen<br>Business Function:<br>Contact Name: | PELINE AGENT: 61000 - TRNG-CHERRY NA<br>ROFR NOTICES CAP REL BIDS CAP REL OFFERS                                                                                                    | TURAL GAS SVC REQ:                       | 61000 - TRNG-CHERRY NAT | Save                               | Retrieve |
|-----------------------------------------------------------------------------------|----------------------------------------------------------------------------------------------------|------------------------------------------|-------------------------|------------------------------------|----------|
| Confirm Email:<br>Office Phone#:<br>Pager#:<br>Title:<br>Delivery Preference:     | INVOICES<br>IOS POSTING NOTICES<br>LDC Report<br>NOMINATIONS*<br>NOTICEs CRITICAL<br>NOTICES CUT<br>NOTICES INTRADAY BUMP<br>NOTICES NON-CRITICAL<br>RECALL EMAIL NOTICES<br>ROFR NOTICES | After Hours Phone#:<br>Fax#:<br>Mobile#: | ()<br>()<br>()          | Close<br>Print<br>Preview<br>Print | <b></b>  |
|                                                                                   |                                                                                                    |                                          | <u> </u>                |                                    |          |

- Click the drop down box for "Business Function" and pick the "Imbal Trd/Stor Trans" category
- Input the contact information (used for both the posted imbalances and email notification for confirming trades and storage transfers)
- Click the "Save" button and the "Close" button

## Imbalance Trade

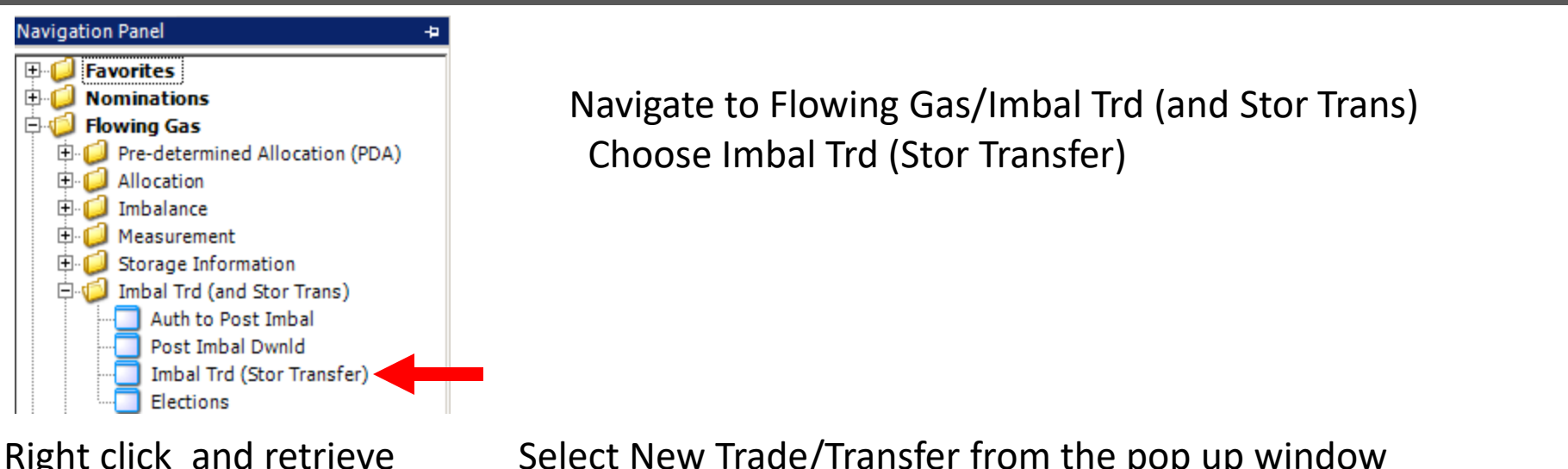

Right click and retrieve

Select New Trade/Transfer from the pop up window

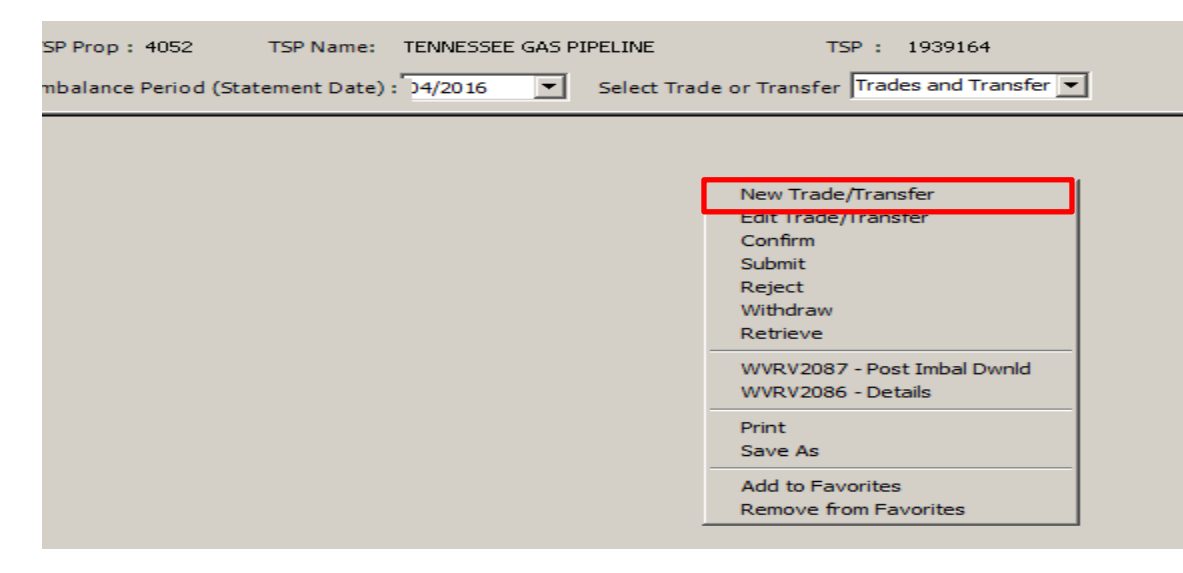

#### Imbalance Trade – New Trade-Details

|              | NAESB Request for Imbalance Trade/Confirmation and Imbalance Trade Notification (and Storage Transfers)                                           |
|--------------|----------------------------------------------------------------------------------------------------|
|              | TSP Prop : 4052 TSP Name: TENNESSEE GAS PIPELINE TSP : 1939164 OIA : TGP                                                                          |
|              | Imbalance Trade / Storage Transfer Info                                                                                                    |
|              | Imb Type - Init Trdr<br>(Storaoe Transfer) :                                                                                                    |
| Section      | K-Init Trdr :<br>(Initiating Trdr/Transferor Ctrct)                                                                                               |
|              | Loc-Init Trdr Prop : Loc-Init Trdr Name : Loc-Init Trdr Name : Loc-Init Trdr :                                                                    |
|              | K-Conf Trdr :<br>(Confirming Trdr/Transferee Ctrct)                                                                                               |
|              | Loc-Conf Trdr Prop : Loc-Conf Trdr Name Loc-Conf Trdr Name Loc-Conf Trdr View Loc-Conf Trdr                                                       |
|              | Imbalance Trade / Storage Transfer - Initiator (Initiating Trdr/Transferor Info)                                                                  |
|              | K Holder - Init Trdr Prop : 3417 K Holder-Init Trdr Name INTERCONN K Holder - Init Trdr : 129926408 (Initiating Trdr/Transferor ID)               |
| Section<br>2 | Init Trdr Prop:       (Initiating Trdr/Transferor Agent's Id)       3417       Init Trdr Name :       INTERCONN       Init Trdr :       129926408 |
|              | Init Trdr Contact : Init Trdr Phone : Init Trdr E-mail :                                                                                          |
|              | Imbl Per-Init Trdr :<br>(Stmt Date)     4/1/2019     Flow Period-Initiating Trader :<br>(Prod Date)     3/ 1/2019                                 |

This is the screen where the imbalance trade details are entered by the initiating party Details of all sections continue on the next pages

## Imbalance Trade – Details-Section 1

| • | "K-Init Trdr" –                                                 | select one of th                                                                                    | ne first three items                                                           | s in the drop d        | own box Sv                 | c Reqk to Svc ReqK S              | NG only |
|---|-----------------------------------------------------------------|----------------------------------------------------------------------------------------------------|--------------------------------------------------------------------------------|------------------------|----------------------------|-----------------------------------|---------|
|   |                                                                 |                                                                                                    | NAESB Request for Imba                                                         | lance Trade/Confirmati | on and Imbalance Trade Not | ification (and Storage Transfers) |         |
|   | TSP Prop: 4052 TSP Name:                                        | TENNESSEE GAS PIPELINE                                                                              | TSP : 1939164                                                                  | OIA: TGP               |                            |                                   |         |
|   | Imbalance Trade / Storage Transfe                               | er Info                                                                                             |                                                                                |                        |                            |                                   |         |
|   | Imb Type - Init Trdr<br>(Storage Transfer) :                    |                                                                                                    |                                                                                |                        | ×                          |                                   |         |
|   | K-Init Trdr :<br>(Initiating Trdr/Transferor Ctrct)             | Contract Point to Contract Poin<br>Contract Zone to Contract Zone<br>Syc Beak to Syc Beak (Contract | t (SA Contracts)<br>e (LMSMA/LMSPA/Trnsp Contracts)<br>t to Contract)          |                        |                            | -                                 |         |
|   | Loc-Init Trdr Prop :<br>(Initiating Trdr/Transferor Storage Loc | Svc Req/Svc Reqk/Loc to Svc R<br>Svc Req/Svc Reqk/Loc to Svc R                                      | eq/Svc Reqk/Loc (Storage Transfer)<br>eq/Svc Reqk/Loc (Storage Transfer TSP to | TSP)                   |                            |                                   |         |
|   | K-Init Trdr :<br>(Initiating Trdr/Transferor (                  | Ctrct)                                                                                              |                                                                                |                        |                            |                                   |         |
|   | Loc-Init Trdr Prop :<br>(Initiating Trdr/Transferor S           | Storage Loc)                                                                                        | Loc-In                                                                         | it Trdr Name :         |                            | Loc-Init Trdr :                   |         |
|   | K-Conf Trdr :<br>(Confirming Trdr/Transfere                     | ee Ctrct)                                                                                           |                                                                                |                        |                            |                                   |         |
|   | Loc-Conf Trdr Prop :<br>(Confirming Trdr/Transfere              | ee Storage                                                                                          | Loc-Co                                                                         | onf Trdr Name          |                            | Loc-Conf Trdr                     |         |

- "K-Init Trdr" enter the "from" imbalance trade contract number
- "Loc-Init Trdr Prop" enter the applicable pin (not applicable for contract to contract trades)
- "K-Conf Trdr" enter the "to" imbalance trade contract number
- "Loc-Conf Trdr Prop" enter the applicable pin (not applicable for contract to contract trades)
- If the type of imbalance trade requires transport, two additional boxes will appear in this section when the imbalance trade is saved
  - You will have a choice of the transport contract of the K-Init Trdr or the K-Conf Trdr
  - Type or choose the transport contract to be charged

#### Imbalance Trade – Detail-Sections 2-4

| Imbalance Trade / Storage Transfer                             | r - Initiator (Initiating Trdr/Tr                                            | ansferor Info)                          |                                                            |                                                                         |                        |           |   |         |     |
|----------------------------------------------------------------|------------------------------------------------------------------------------|-----------------------------------------|------------------------------------------------------------|-------------------------------------------------------------------------|------------------------|-----------|---|---------|-----|
| K Holder - Init Trdr Prop :<br>(Initiating Trdr/Transferor ID) | 3417                                                                         | K Holder-Init Trdr Na                   | me INTERCONN                                               |                                                                         | K Holder - Init Trd    | 129926408 |   |         |     |
| Init Trdr Prop:<br>(Initiating Trdr/Transferor Agent's Id)     | 3417                                                                         | Init Trdr Name :                        | INTERCONN                                                  |                                                                         | Init Trdr :            | 129926408 |   |         |     |
| Init Trdr Contact :                                            |                                                                              | Init Trdr Phone :                       |                                                            |                                                                         | Init Trdr E-mail :     |           |   |         |     |
| Imbl Per-Init Trdr :<br>(Stmt Date)                            | 4/1/2019                                                                     | Flow Period-Initiating<br>(Prod Date)   | Trader :                                                   | 3/ 1/2019                                                               |                        |           |   |         |     |
| Imbalance Trade / Storage Transfer                             | r - Confirmer (Confirming Tr                                                 | dr/Transferee Info)                     |                                                            |                                                                         |                        |           |   |         |     |
| K Holder -Conf Trdr Prop :<br>(Confirming Trdr/Transferee ID)  |                                                                              | K Holder-Conf Trdr Nar                  | ne :                                                       |                                                                         | K Holder-Conf Trd      | r:        |   |         |     |
| Conf Trdr Prop:<br>(Confirming Trdr/Transferee Agent's Id)     |                                                                              | Conf Trdr Name :                        |                                                            |                                                                         | Conf Trdr :            |           |   | Section | ons |
| Conf Trdr Contact :                                            |                                                                              | Conf Trdr Phone :                       |                                                            |                                                                         | Conf Trdr E-mail :     |           | ז | 2-4     | 4   |
| Imbl Per-Conf Trdr :<br>(Stmt Date)                            | 4/1/2019                                                                     | Flow Period-Confirmin<br>(Prod Date)    | ng Trader :                                                | 3/ 1/2019 💌                                                             |                        |           |   |         |     |
| Imbalance Trade / Storage Transfer                             | Quantity and Direction                                                       |                                         |                                                            |                                                                         |                        |           |   |         |     |
| Trd Qty Req :<br>(Trdr/Transfer Quantity                       |                                                                              |                                         |                                                            |                                                                         |                        |           |   |         |     |
|                                                                |                                                                              | Status                                  | :                                                          |                                                                         | Submitted Date         | :         |   |         |     |
| Imb Trd Dir Desc:<br>(Trade/Transfer Direction)                | From Init Trdr (Qty co<br>To Init Trdr (Qty going<br>To Init Trdr (Qty going | ming from Init Trdr)<br>a to Init Trdr) | Error/Warnings :<br>Upon successful o<br>your Account Dire | No Errors<br>onfirmation of your storage<br>ctor for pipeline analysis. | transfer, pleasenotify |           |   |         |     |
| TSP Contact For Trades :<br>TSP Contact For Transfers :        |                                                                              |                                         | Phone Number : [<br>Phone Number : [                       |                                                                         |                        |           |   |         |     |

- "Flow Period-Initiating Trader" Defaults to the production month of trade
- "K Holder-Conf Trdr Prop" Enter the trade confirming party GID
- "Conf Trdr Contact: The contact name, number, and email will fill automatically if set up in Business Preference or can be typed
- "Flow Per-Confirming Trader" populates automatically and matches the date in section 2
- "Trd Qty Req" enter the imbalance trade volume
- "Imb Trd Dir Desc" select the direction of the imbalance trade

## Imbalance Trade – Save, Submit, Confirm

- After data entry is complete, right click and choose save
  - <sup>-</sup> If there is an error, click the error button for explanation Correct error
  - If no error, the status will reflect Draft

| Imbalance Trade / Storage Transfer Quantity and Direction |                                                                                                    |                                                                                      |                |                                           |
|-----------------------------------------------------------|----------------------------------------------------------------------------------------------------|--------------------------------------------------------------------------------------|----------------|-------------------------------------------|
| Trd Qty Req :<br>(Trdr/Transfer Quantity                  |                                                                                                    |                                                                                      |                |                                           |
|                                                           | Statu                                                                                                    | is : Su                                                                              | bmitted Date : |                                           |
| Imb Trd Dir Desc:<br>(Trade/Transfer Direction)           | <ul> <li>From Init Trdr (Qty coming from Init Trdr)</li> <li>To Init Trdr (Qty going to Init Trdr)</li> </ul> | Error/Warnings : No Errors Upon successful confirmation of your storage transfer, pl | easenotify     | Save<br>Submit<br>Confirm                 |
|                                                           |                                                                                                    | your Account Director for pipeline analysis.                                         |                | Print<br>Save As                          |
|                                                           |                                                                                                    |                                                                                      |                | Add to Favorites<br>Remove from Favorites |
| TSP Contact For Trades :                                  |                                                                                                    | Phone Number :                                                                       |                | ]                                         |
| TSP Contact For Transfers :                               |                                                                                                    | Phone Number :                                                                       |                |                                           |

- After trade is in Draft status, choose submit The trade status changes to Needs Confirmation
- If you are the GID for both trade contracts, you can Confirm The trade status changes to Waiting for Approval
- After the confirming trade party confirms The status is also Waiting for Approval

## Imbalance Trade – Confirmation/Review

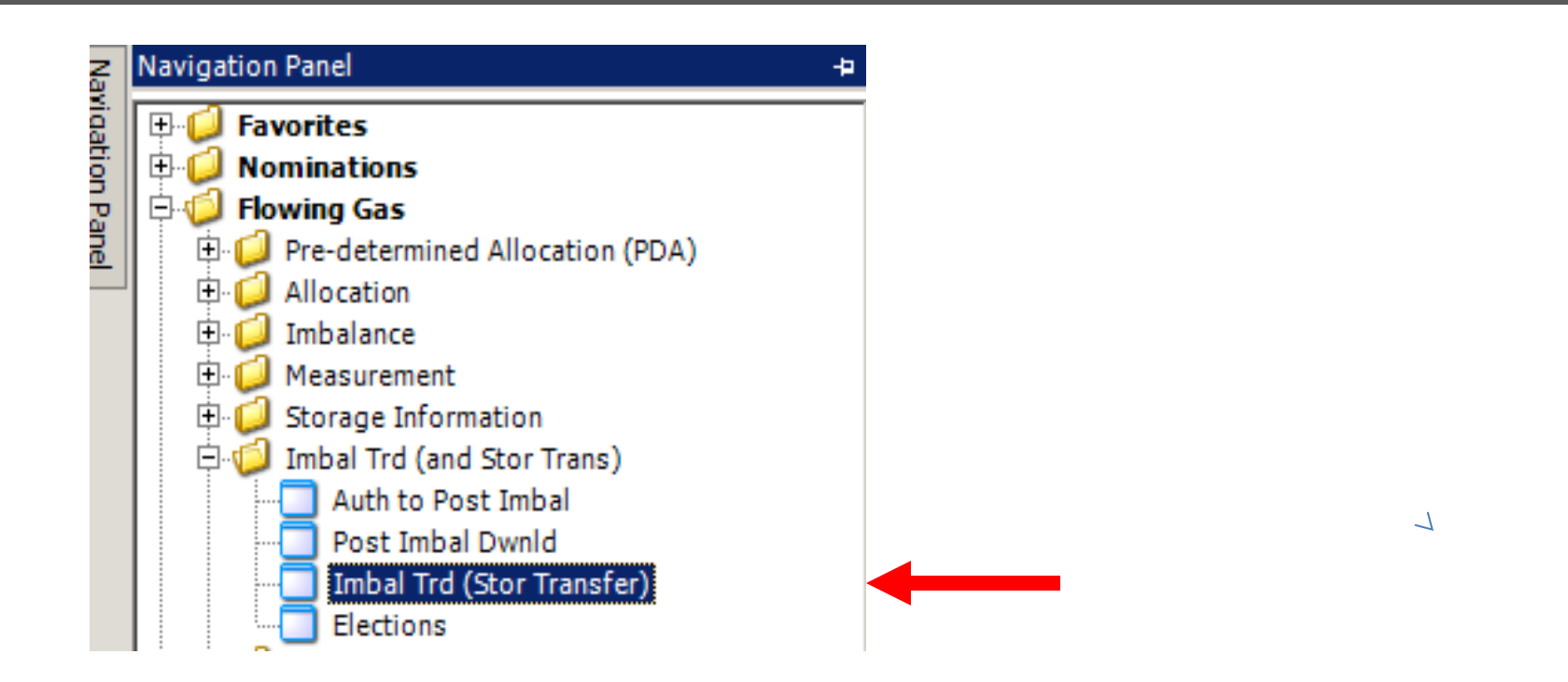

Navigate to "Imbal Trd(Stor Transfer) to confirm/review the imbalance trade

## Imbalance Trade – Confirmation/Review

| TSP Prop: 4052 TSP Name: TENNESSEE GAS PIPELINE TSP : 1939164                                                                                                    |                                                   |  |  |  |
|----------------------------------------------------------------------------------------------------|---------------------------------------------------|--|--|--|
| Imbalance Period (Statement Date) : 04/2019 Select Trade or Transfer Trades and Transfer Inbalance Trades Inbalance Trades                                                                                                    |                                                   |  |  |  |
| Storage Transfer<br>Storage Transfer TSP GID to TSP                                                                                                    |                                                   |  |  |  |
| NAESB Imbalance Trade(Storage Transfer)                                                                                                    |                                                   |  |  |  |
| TSP Prop: 4052 TSP Name: TENNESSEE GAS PIPELINE TSP : 1939164                                                                                                    | Retrieve                                          |  |  |  |
| mbalance Period (Statement Date) : 14/2019 🔽 Select Trade or Transfer 🔽                                                                                                    |                                                   |  |  |  |
| Flow Period<br>(Prod Date)     Tint     V     K-Init     V     Loc-Init     Trd Qty     Conf TSP     K-Conf     Loc-Conf     Implement       (Trade \Transfer)     V     Conf TSP     Trdr     V     Trdr     (Trade \Transfer) | rd Dir マ Status マ Status マ Date マ Warnings マ Date |  |  |  |

- The "Imbalance Period" will default to the current DART accounting period You can change to a previous month to review transactions in that month
- "Select Trade or Transfer" Defaults to Trades and Transfers which will show all transactions
- You can choose Imbalance Trades or Storage Transfers to see those specific transactions
- Click the "Retrieve" button
- This screen can be reviewed at any time to see pending imbalance trades or storage transfers Statuses-Draft, Reject, Withdraw, Error, Needs Confirmation, Waiting for Approval, Notify (Completed)

1

#### Imbalance Trade - Confirmation

|                                                                                                    | NAESB Imbalance Trade(Storage Transfer)                                                                       |
|----------------------------------------------------------------------------------------------------|----------------------------------------------------------------------------------------------------|
| TSP Prop: 4052       TSP Name:       TENNESSEE GAS PIPELINE       TSP : 1939164         Imbalance Period (Statement Date) :       D4/2019       Select Trade or Transfer       Trades and Transfer |                                                                                                    |
| Flow Period<br>(Prod Date)Tinit<br>TSPK-Init<br>TrdrLoc-Init<br>TrdrTrd Qty<br>(Trade\Transfer)Conf TSPConf TSPConf TSP                                                                            | P T K-Conf Trdr Loc-Conf T Imb Trd Dir Trdr Status T Status T Date Warnings T Date Trdr Trdr (Trade/Transfer) |

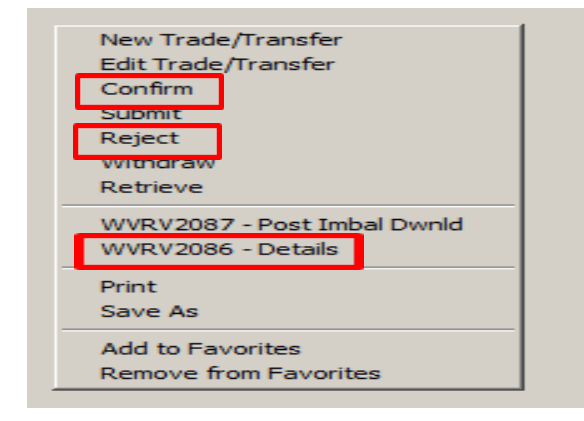

- Highlight/select the contract with Status of "Needs Confirmation"
- Right click. Select the following options from the pop up window
  - WVRV2086 -Details use this screen to review the details of the trade
  - Confirm
  - Reject

1

## Flowing Gas Imbalance

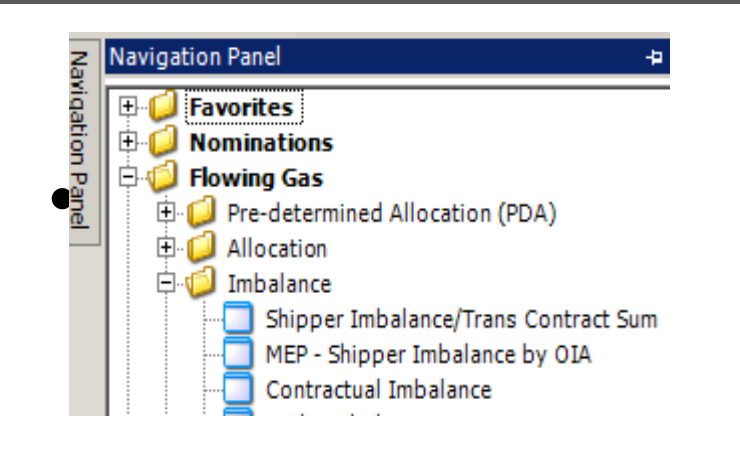

Navigate to Flowing Gas/Imbalance/Contractual Imbalance This will show the trade results the day after the status is changed to "Notify Completed"

## Imbalance Trades-Transport

|             |             |                                    |                                       |                      | Transport Charge |
|-------------|-------------|------------------------------------|---------------------------------------|----------------------|------------------|
| From/To     | To/From     | Zones                              | Pool Area                             | Long/Short           | Yes/No           |
| Transport K | Transport K | Same                               | N/A                                   | N/A                  | No               |
| Transport K | Transport K | Different                          | N/A                                   | N/A                  | Yes              |
| Transport K | LMMA        | N/A                                | N/A                                   | N/A                  | Yes              |
| Transport K | LMPA        | N/A                                | N/A                                   | N/A                  | Yes              |
| Transport K | SA          | N/A                                | N/A                                   | N/A                  | Yes              |
| LMMA        | LMMA        | Same                               | N/A                                   | N/A                  | No               |
| LMMA        | LMMA        | Different                          | N/A                                   | N/A                  | Yes              |
| LMMA        | LMPA        | Same zone as LMPA pool area        | Pool area same as LMMA                | N/A                  | No               |
| LMMA        | LMPA        | Same                               | N/A                                   | LMPA Short LMMA Long | No               |
| LMMA        | LMPA        | Same                               | N/A                                   | LMPA Long LMMA Short | Yes              |
| LMMA        | LMPA        | Different zone than LMPA pool area | Pool area is different zone than LMMA | N/A                  | Yes              |
| LMMA        | SA          | Different zone than SA pool area   | Pool area is different zone than LMMA | N/A                  | Yes              |
| LMMA        | SA          | Same zone as SA pool area          | Pool area same as LMMA                | N/A                  | No               |
| LMMA        | SA          | Same                               | N/A                                   | SA Short LMMA Long   | No               |
| LMMA        | SA          | Same                               | N/A                                   | SA Long LMMA Short   | Yes              |
| LMPA        | LMPA        | N/A                                | Same                                  | N/A                  | No               |
| LMPA        | LMPA        | N/A                                | Different                             | N/A                  | Yes              |
| LMPA        | SA          | N/A                                | Same                                  | N/A                  | No               |
| LMPA        | SA          | N/A                                | Different                             | N/A                  | Yes              |
| SA          | SA          | N/A                                | Same                                  | N/A                  | No               |
| SA          | SA          | N/A                                | Different                             | N/A                  | Yes              |
| SA          | SA          | N/A                                | Different / Alternate Pooling Areas * | N/A                  | No               |

| *Supply Area             |                        |  |  |
|--------------------------|------------------------|--|--|
| Supply Area Pooling area | Alternate Pooling Area |  |  |
| 100Leg-Zone 0-North      | 100L-Zone 0-South      |  |  |
| 500L-Zone 1              | 500L-Zone L            |  |  |
| 800 Leg-Zone 1           | 800L-Zone L            |  |  |
|                          |                        |  |  |
| *Market Area             |                        |  |  |
| Supply Area Pooling area | Alternate Pooling Area |  |  |
| 300Leg-Zone 4            | 200Leg-Zone 4          |  |  |
|                          |                        |  |  |